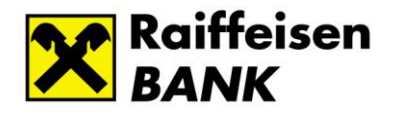

## myRaiffeisen Digital Services eGateway, eKYC, GeAO, eFinance Registration and login guide

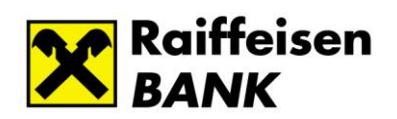

### Tartalom

| 1. | Introduction                                                                         | 3               |
|----|--------------------------------------------------------------------------------------|-----------------|
| 2. | Types of users                                                                       | 4               |
| 3. | Login routes                                                                         | 4               |
| 4. | Registration on the myRaiffeisen.com interface                                       | 5               |
| 5. | Login via the myRaiffeisen.com interface as an 'Exclusive myRaiffeisen.co<br>user'   | <b>om</b><br>7  |
| 6. | Log in via the myRaiffeisen.com interface as a 'User with Electronic Chan<br>Access' | <b>nel</b><br>8 |
| 7. | Change setting – Two-factor authentication                                           | 9               |
| 8. | Password change                                                                      | .10             |

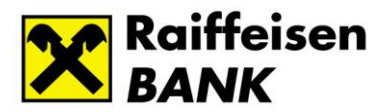

### 1. Introduction

With our myRaiffeisen.com electronic applications, the authorized representatives of our corporate customers<sup>1</sup> can manage securely and online their banking administration related to the account opening process and the submission of loan applications.

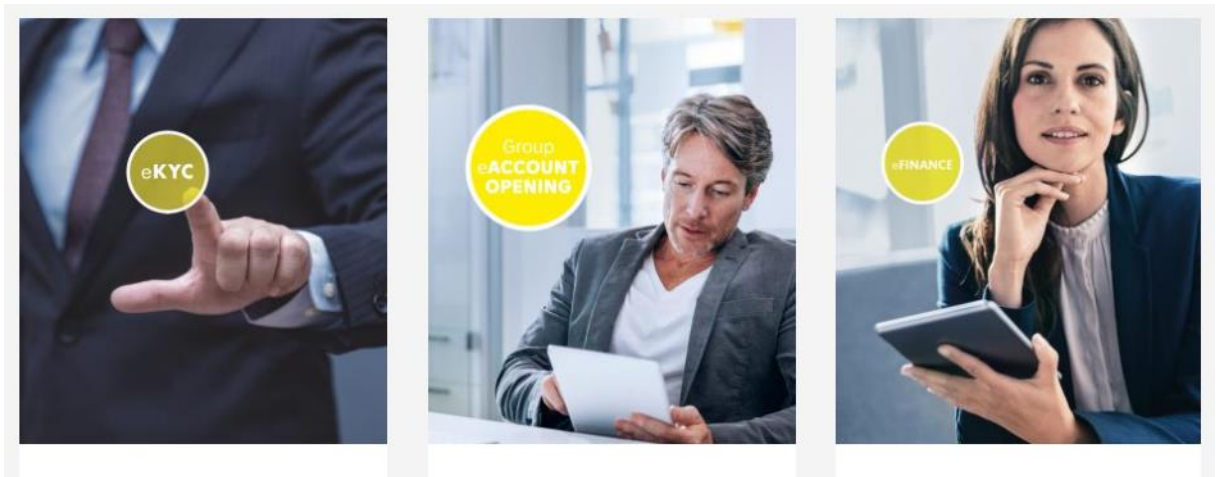

E-KYC

GROUP E-ACCOUNT OPENING

E-FINANCE

Our customers can apply for the service through our corporate bank contacts. After setting the authorization, our users can access the applications from anywhere, on a computer or even through their smart devices. Our manual helps users to successfully register and log in, as well as contains useful advice on the rules of safe banking.

<sup>&</sup>lt;sup>1</sup> Small, medium and large corporates, municipalities, nonprofit institutions and condominiums

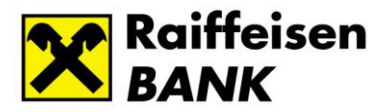

### 2. Types of users

In our myRaiffeisen.com applications, we distinguish two user groups:

- Our users who have Digital channel authorization provided by Raiffeisen Bank Zrt. (electronic channel access can be, for example, Electra or DirektNet authorization) (hereinafter 'Users with electronic channel access')
- 2. myRaiffeisen.com users who do not have access to the Digital channel provided by Raiffeisen Bank Zrt. (hereinafter **'Sigle channel myRaiffeisen.com users'**),

The login process of the two user groups, as well as the username and identification device used for login, are different.

### 3. Login points

Our myRaiffeisen.com functions (eGateway, eKYC, GeAO, eFinance) can be accessed via several access points:

- a. directly via the myRaiffeisen.com interface. The login interface is available in English: <u>Sign In (myraiffeisen.com)</u> and
- b. via the website of Raiffeisen Bank Zrt.: open <u>https://www.raiffeisen.hu/nagyvallalatok/elektronikus-szolgaltatas</u>, then navigate to the myRaiffeisen.com login interface
  - Online\_account\_opening Raiffeisen BANK
  - <u>eFinance Raiffeisen BANK</u>

The b login process is the same as the direct login, after navigation to the myRaiffeisen.com site.

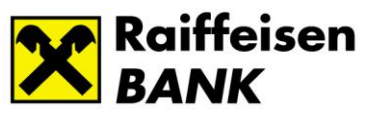

### 4. Registration on the myRaiffeisen.com interface

Access to myRaiffeisen Digital Services is set by the bank. The user receives a registration notification to the specified e-mail address. The email contains the link to activate access.

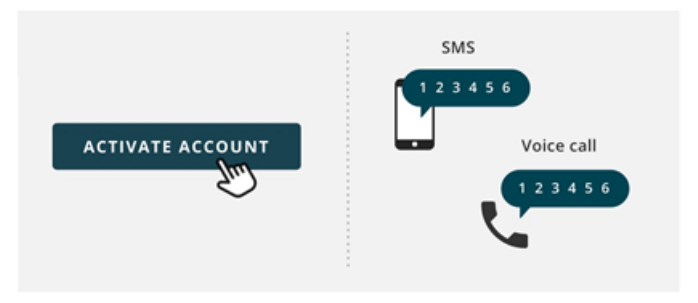

Clicking on the activation button, the authentication screen opens. The user will receive a 6digit registration code to the phone number he/she provided via SMS or by phone call. (Since our authentication provider is located in the US, the call/SMS will be made with the caller ID "Colorado, USA")

The 6-digit code must be entered on the authentication screen:

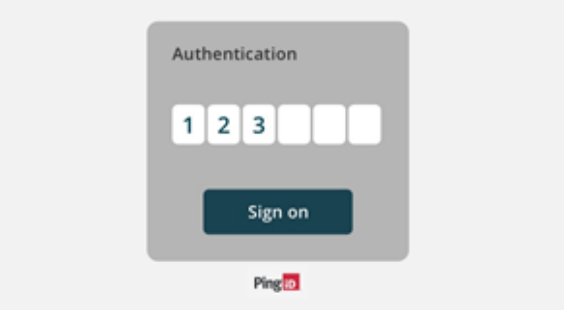

After entering the password, the interface for setting the password appears:

| Create password                                                                                   |  |
|---------------------------------------------------------------------------------------------------|--|
| Password                                                                                          |  |
| 1                                                                                                 |  |
| Your password must have:                                                                          |  |
| No more than 3 repeated characters in a row                                                       |  |
| Opper and lowercase letters                                                                       |  |
| At least one number                                                                               |  |
| At least one special character                                                                    |  |
| ⊘ 8 or more characters                                                                            |  |
| Avoid using a password that you use with other websites or that might be easy for someone else to |  |
| Confirm password                                                                                  |  |

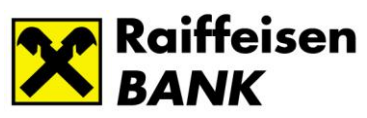

After successfully saving the password and accepting the terms of use, the login can be started immediately.

| During registration, we inform our | <sup>.</sup> users about the 2-factor | identification, which is set by |
|------------------------------------|---------------------------------------|---------------------------------|
| default for all our users.         |                                       |                                 |

| X | Raiffeisen |                                                                                                    |
|---|------------|----------------------------------------------------------------------------------------------------|
|   |            |                                                                                                    |
|   |            |                                                                                                    |
|   |            | Enhanced Security for Your Account                                                                                                    |
|   |            |                                                                                                    |
|   |            | 9                                                                                                    |
|   |            |                                                                                                    |
|   |            |                                                                                                    |
|   |            | What is Two Factor Authentication?                                                                                                    |
|   |            | During each sign in attempt you have to enter your<br>password then you will be asked for a secret code that<br>is sent to your company email address. |
|   |            | > Staying in control                                                                                                    |
|   |            | > Email reminder                                                                                                    |
|   |            | FINISH                                                                                                    |
|   |            |                                                                                                    |

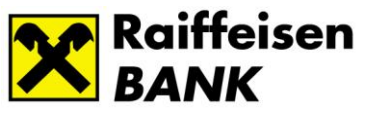

# 5. Login via the myRaiffeisen.com interface as an 'Single channel myRaiffeisen.com user'

When navigating to the login interface, the e-mail address entered by the user during registration must be entered to log in:

| 🗙 myRaiffeisen Login |                    |  |
|----------------------|--------------------|--|
|                      |                    |  |
|                      |                    |  |
|                      |                    |  |
|                      |                    |  |
|                      |                    |  |
|                      | myRaiffeisen Login |  |
|                      | Email address      |  |
|                      | 1                  |  |
|                      | CONTINUE           |  |
|                      |                    |  |
|                      |                    |  |
|                      |                    |  |
|                      |                    |  |

By clicking on the 'Continue' button and then entering the password what she/he already saved during registration, the user is navigated to the next step of the two-factor identification process, the interface for entering the onetime password. The user receives the one-time password via e-mail.

| Raiffeisen                                                                                |                                                                                 |
|-------------------------------------------------------------------------------------------|---------------------------------------------------------------------------------|
|                                                                                           | EG Frontend                                                                     |
|                                                                                           | Email sent to Email 1 (****@raiffeisen.hu )<br>Enter the passcode you received. |
| myRaiffeisen Login<br>Email address<br>test@test.hu /<br>Password <u>Forget password?</u> | Resend Passcode                                                                 |
| LOG IN                                                                                    | Sign On                                                                         |

**Note**: If the two-factor authentication is turned off by the user, after entering the password they will log in directly to the myRaiffeisen.com applications.

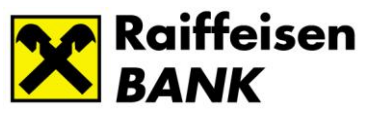

### 6. Log in via the myRaiffeisen.com interface as a 'User with Electronic Channel Access'

When navigating to the myRaiffeisen.com login interface, you must enter the e-mail address provided by the user during registration:

| myRaiffeisen Login |                    |  |
|--------------------|--------------------|--|
|                    |                    |  |
|                    |                    |  |
|                    |                    |  |
|                    |                    |  |
|                    | myRaiffeisen Login |  |
|                    |                    |  |
|                    | CONTINUE           |  |
|                    | CONTINUE           |  |
|                    |                    |  |
|                    |                    |  |

By clicking on the 'Continue' button, the user is redirected to the Raiffeisen login interface, where she/he can log in using her/his Electra or DirektNet user ID and authentication tool.

| Login                                                                                                    | Activation |
|----------------------------------------------------------------------------------------------------|------------|
| <b>Login</b><br>Please enter your ID (8 diait <b>Direkt ID</b> or <b>Electra User ID</b> ), then click on the NE) | XT button. |
|                                                                                                    |            |
| ID<br>COMPANY:USER                                                                                                | Next       |

You can find information about the login process in the user manuals on the following subpages:

For Electra users:

Raiffeisen Electra - Raiffeisen ENGLISH

For DirektNet users:

DirektNet Internet Banking - Raiffeisen ENGLISH

After successful identification, the user is redirected back to the myRaiffeisen.com interface.

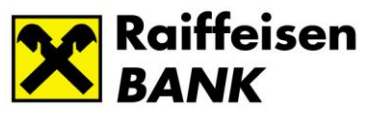

### 7. Change setting – Two-factor authentication

For the safety of our users, it is recommended to use the two-factor authentication functionality. When entering the user's e-mail address and password, a unique identifier is also sent to the user, which must be entered during the login.

It is possible to turn two-factor authentication on and off after logging in to the user profile, under the 'Security' menu item:

|                                                                   | ⑦ <b>θ</b>                                                                                                    |
|-------------------------------------------------------------------|----------------------------------------------------------------------------------------------------|
|                                                                   | Teszt Felhasználó<br>test@test.hu                                                                                      |
|                                                                   | My Profile                                                                                                    |
|                                                                   | Request new User                                                                                                    |
|                                                                   | Logout                                                                                                    |
| PERSONAL INFORM                                                   | IATION                                                                                                    |
| <b>i</b> Edit restriction                                         | 1                                                                                                    |
| As you own a corporate<br>details related to it. Use              | customer profile you're not eligeable to edit any personal<br>one of the options below to request any further changes: |
| myRaiffeisen Support                                              |                                                                                                    |
| tel: <u>+43 (0)1 33701 - 483</u><br>email: <u>myraiffeisensup</u> | <u>10</u><br>port@rbinternational.com                                                                                  |
| First name                                                        | Teszt                                                                                                    |
| Last name                                                         | Felhasználó                                                                                                    |
| Email address                                                     | test@test.hu                                                                                                    |
| Phone number                                                      | +36201234567                                                                                                    |
|                                                                   |                                                                                                    |
| SECURITY                                                          |                                                                                                    |
| 2-Step Verification                                               | •• 6                                                                                                    |
| Password                                                          | CHANGE PASSWORD                                                                                                    |

Note: please turn on two-factor authentication for secure internet usage.

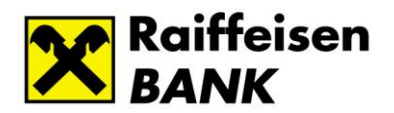

### 8. Password change

The logged-in user can initiate the change of their login password by opening their user profile:

|                                   | 0 <b>9</b> |
|-----------------------------------|------------|
| Teszt Felhasználó<br>test@test.hu |            |
| My Profile                        |            |
| Request new User                  |            |
| Logout                            |            |
|                                   |            |

#### **PERSONAL INFORMATION**

| Edit restriction                                                                                                    |                                                        |
|----------------------------------------------------------------------------------------------------|--------------------------------------------------------|
| As you own a corporate customer profile you're not elige<br>details related to it. Use one of the options below to requ | able to edit any personal<br>uest any further changes: |
| myRaiffeisen Support                                                                                                    |                                                        |
| tel: <u>+43 (0)1 33701 - 4810</u><br>email: <u>myraiffeisensupport@rbinternational.com</u>                              |                                                        |
| First name                                                                                                    | Teszt                                                  |
| Last name                                                                                                    | Felhasználó                                            |
| Email address                                                                                                    | test@test.hu                                           |
| Phone number                                                                                                    | +36201234567                                           |
|                                                                                                    |                                                        |
| SECURITY                                                                                                    |                                                        |
| 2-Step Verification                                                                                                    | • 0                                                    |
| Password                                                                                                    | CHANGE PASSWORD                                        |